PDF sichern (Windows-User)

PDF SICHERN-BUTTON in KORRESPONDENZEN, AKTENTEXTEN und DEBITOREN

Falls Sie mit Windows arbeiten, kann es sein, dass Sie folgende Fehlermeldung erhalten, wenn Sie ein PDF sichern möchten:

|   |                                                                                                    | × •                                                  |
|---|----------------------------------------------------------------------------------------------------|------------------------------------------------------|
| 8 | "21160-NK-4-DEB.pdf" konnte auf die<br>Datenträger nicht erstellt werden. Ve<br>einen anderen Namen, schaffen Sie m<br>heben Sie den Schreibschutz auf oder<br>einen anderen Datenträger. | esem<br>rwenden Sie<br>nehr Platz,<br>r benutzen Sie |
|   |                                                                                                    | OK                                                   |

Dies liegt möglicherweise an der von Ihnen verwendeten Schrift, die nicht für alle User freigegeben ist. Den Fehler beheben Sie wie folgt:

Navigieren in Windows zu den SCHRIFTEINSTELLUNGEN und suchen Sie die für b'Files® verwendete Schrift. Mit einem Rechtsklick auf die Schrift können Sie diese mit dem Befehl "Für alle Benutzer installieren" können Sie die Berechtigungen anpassen.

|   | <ul> <li>Vorschau</li> <li>Drucken</li> <li>Installieren</li> <li>Für alle Benutzer installieren</li> <li>✓ Freigabe</li> </ul> |
|---|----------------------------------------------------------------------------------------------------|
| - | Offnen mit         Zugriff gewähren auf       >         Bitdefender       >         Vorgängerversionen wiederherstellen       > |
| - | Senden an /<br>Ausschneiden<br>Kopieren<br>Verknüpfung erstellen                                                                |
|   | Löschen<br>Umbenennen<br>Eigenschaften                                                                                          |

Prüfen Sie die Freigabeeinstellung und passen Sie diese gegebenenfalls an.

| ratoren)   |
|------------|
| ratoren)   |
| ratoren)   |
| ratoren)   |
| ratoren)   |
|            |
| Verweigern |
|            |
|            |
|            |
|            |
| ~          |
|            |
|            |
|            |
|            |

Der Button sollte nun funktionieren.